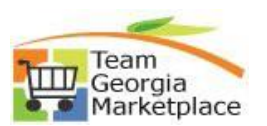

## Register new user to existing Supplier

| Step<br># | Do This:                                                                                                    |
|-----------|----------------------------------------------------------------------------------------------------|
| 1         | On the supplier portal, click <b>User Registration</b> tile. To register new contact.<br>Supplier portal Link:                                                                       |
|           | https://fscm.teamworks.georgia.gov/psc/supp/SUPPLIER/ERP/c/NUI_FRAMEWORK.PT_LANDINGP                                                                                                 |
|           | AGE.GDL?                                                                                                    |
|           | User Registration                                                                                                    |
|           | Click on <b>Register now</b> link under <b>Add New User</b> .                                                                                                    |
| 2         | Add New User                                                                                                    |
|           |                                                                                                    |
|           | Add New User                                                                                                    |
|           | More                                                                                                    |
|           | Register now                                                                                                    |
|           |                                                                                                    |
| 2         | Enter your TIN in the <b>Tax ID Number</b> field. ( <i>Do not use dashes. Hint:</i> If you are a supplier whose                                                                      |
|           | company is an individual doing business, enter your Social Security number in the Tax Identification Number field.)                                                                  |
|           | Register New User Accounts Fill in the following information and click on the Submit button to create a Supplier account.                                                            |
|           | In order to self register input your <b>Tax identification number</b> (without the dash) and <b>Postal Code</b> . With these values, your Supplier ID should populate automatically. |
|           | Examples of a <b>description</b> include Job Title, Contact Name, Branch Name, etc.                                                                                                  |
|           | If you have any questions of reedback on the registration process, please call <b>Procurement Helpdesk</b> at (404) 657-6000 of email:<br>procurementhelp@doas.ga.gov                |
|           | Supplier List                                                                                                    |
|           | Tax ID Number Postal Code *Supplier ID                                                                                                    |
|           |                                                                                                    |
|           | User Account Information @                                                                                                    |
|           | * Requested User (User's account login name. Entered value must be at least 5 characters and be in all caps.)                                                                        |
|           | *Password (The password is case sensitive, it must be at least 8<br>characters long and contain at least one number and one<br>special character (Fxample - Password 10))            |
|           | * Description                                                                                                    |
|           | * Email ID                                                                                                    |
|           | Language Code English V                                                                                                    |
|           | Time Zone Q<br>Currency Code USD Q                                                                                                    |
|           | Terms and Conditions                                                                                                    |
|           | Make sure you read terms of agreement fully before submitting your registration.                                                                                                    |
|           | □ Click to accept the Terms of Agreement below.                                                                                                    |
|           | Terms of Agreement                                                                                                    |
|           | Submit                                                                                                    |
| -         |                                                                                                    |
| 3         | Enter your <b>five-digit</b> zip code in the <b>Postal Code</b> field.                                                                                                    |
| 4         | HIT THE TAB KEY ON YOUR COMPUTER OK CLICK IN THE SUPPLIER ID FIEld. The system will pull your Supplier ID number and your company name from stored system data                       |
|           | Supplier of number and your company name from stored system data.                                                                                                    |

## Quick Reference Guide Team Georgia Marketplace

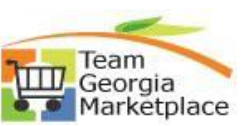

| 5  | Enter a self-created user ID (at least five characters IN CAPS with no spaces) in the <b>User ID</b> field.                                                                                        |
|----|----------------------------------------------------------------------------------------------------|
| 6  | Enter a password in the 'Password' field. The password is case sensitive, it must be at least 8 characters long and contain at least one number and one special character. (Example - Password1!)) |
| 7  | Enter your password again in the Confirm field.                                                                                                    |
| 8  | Enter the name of the user in the <b>Description</b> field.                                                                                                    |
| 9  | Enter your email address in the <b>Email ID</b> field. This is case sensitive.                                                                                                    |
| 10 | Language Code is defaulted to 'English'.                                                                                                    |
| 11 | Click on magnifying glass to select Time Zone.                                                                                                    |
| 12 | Currency Code is defaulted to USD.                                                                                                    |
| 13 | Click on Terms of Agreement to review.                                                                                                    |
| 14 | Check the box to click to accept the terms of Agreement.                                                                                                    |
| 15 | Click on 'Submit'. System will display confirmation on screen.                                                                                                    |